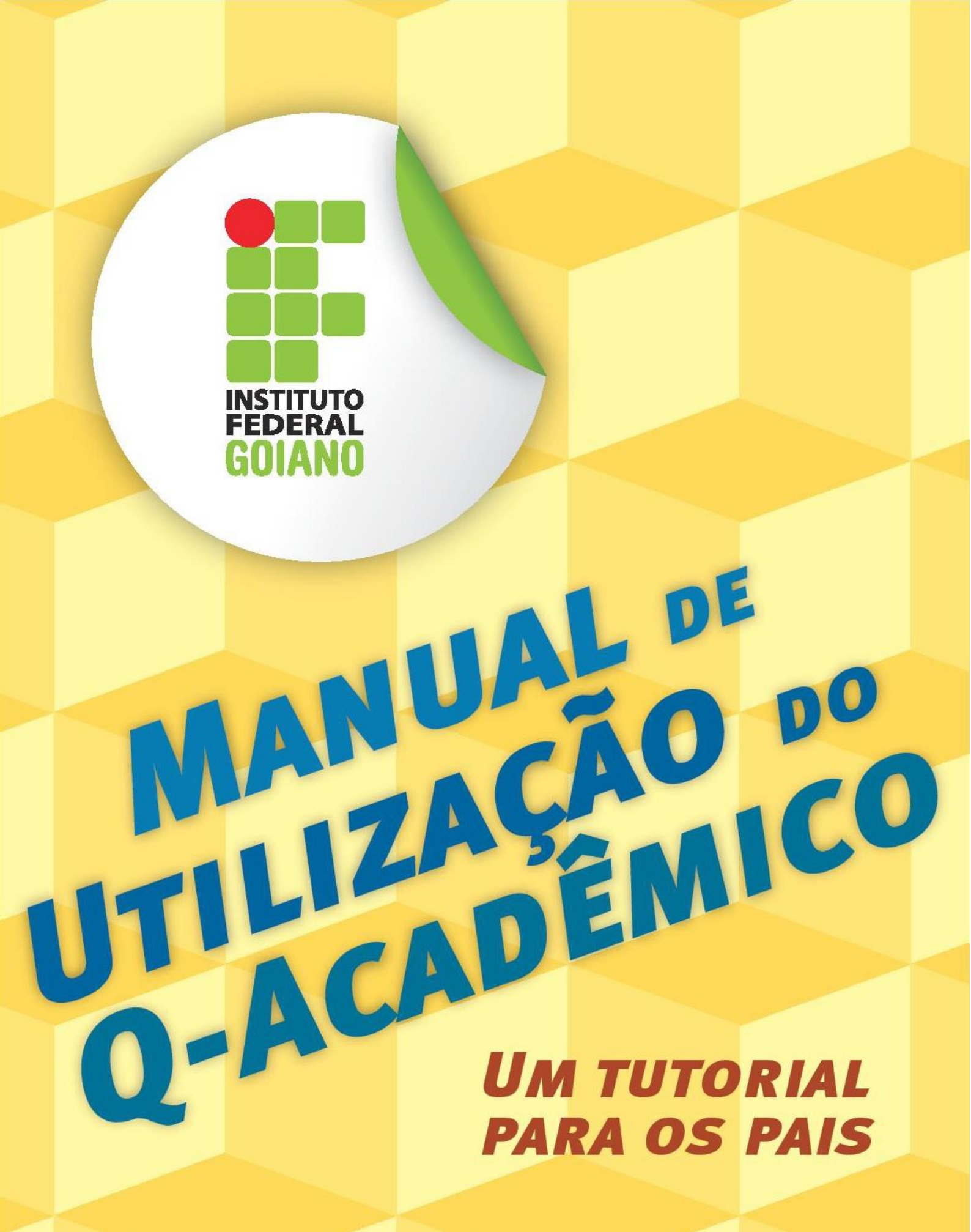

Instituto Federal de Educação, Ciência e Tecnologia Goiano

# Sumário

| 1 | O primeiro acesso ao sistema                  | 3  |
|---|-----------------------------------------------|----|
| 2 | Funcionalidades                               | 5  |
|   | 2.1 Acompanhamento dos calendários acadêmicos | 6  |
|   | 2.2 Consulta de boletim                       | 7  |
|   | 2.3 Consulta de histórico escolar             | 8  |
|   | 2.4 Consulta medidas disciplinares e prêmios  | 9  |
|   | 2.5 Visualiza Currículo Pessoal               | 10 |
|   | 2.6 Alterar Senha                             | 11 |

### 1 O primeiro acesso ao sistema.

O sistema Q-Acadêmico Web é uma moderna solução que se adequa à realidade do dia a dia de estudantes e professores. Por meio da *internet*, o professor e o estudante participam de atividades escolares de forma rápida e fácil. Além disso, o sistema oferece total comodidade aos pais dos alunos, que podem acompanhar seu desempenho sem ter a necessidade de se deslocar até a escola.

O sistema permite aos pais consultar o calendário acadêmico (eventos escolares, provas, entre outros), consultar o histórico escolar, além de visualizar o boletim. Essas são algumas das inúmeras atividades que podem ser realizadas por meio do Q-Acadêmico.

Para acessar o sistema, digite o seguinte endereço na barra de endereços do seu navegador na *internet*: http://academico.ifgoiano.edu.br . A página que irá aparecer é semelhante à ilustrada na Figura 1.

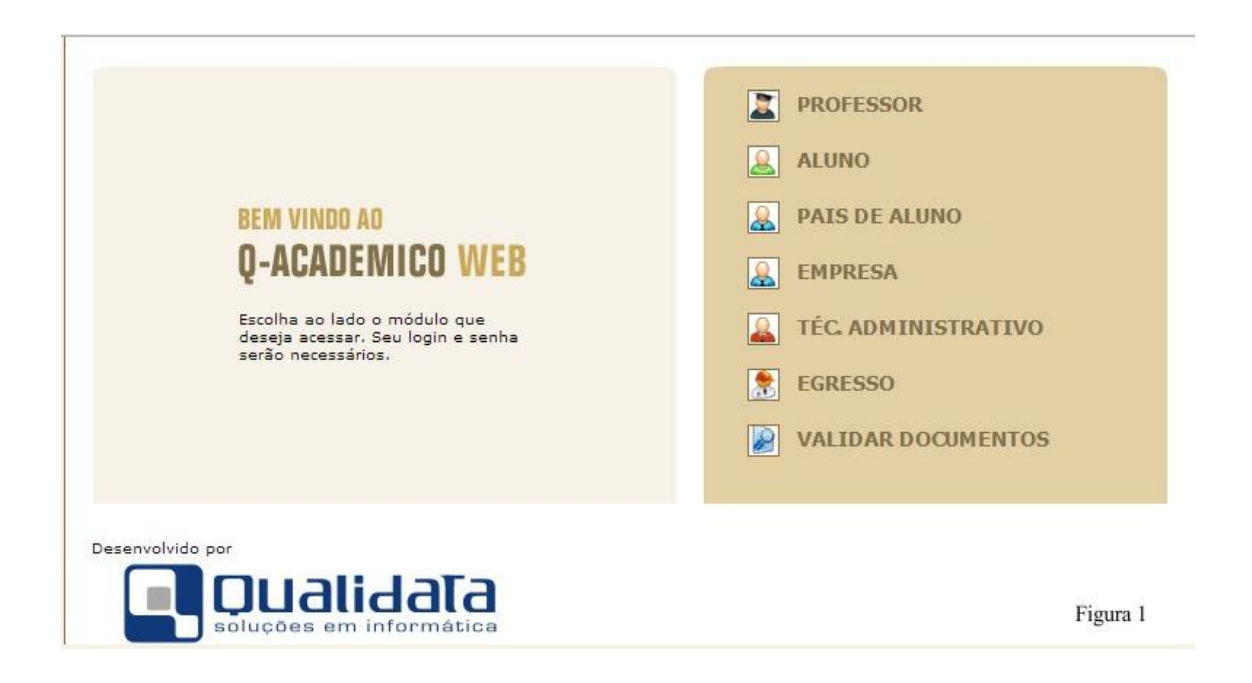

A área do sistema destinada a vocês, pais, é acessada por meio do link PAIS DE ALUNO.

Para realizar o acesso ao Q-Acadêmico será preciso preencher um nome de usuário e uma senha. Esta autenticação é uma forma de assegurar a privacidade dos dados de seu filho (ver Figura 2).

| Um site que facilita as suas                                                        | atividades.                                                                         |                                                                                                    |
|-------------------------------------------------------------------------------------|-------------------------------------------------------------------------------------|----------------------------------------------------------------------------------------------------|
| Por favor, entre com su<br>nos campos abaixo:<br>Login Senhi<br>Esqueci minha senha | es informações de login                                                             | O Q-Acadêmico Web oferece uma grande quantidade de<br>informações para você. Através dos ícones abaixo você<br>pode conhecer melhor as opções deste módulo.<br>Passe o mouse sobre os ícones para visualizar sua<br>descrição. |
|                                                                                     | O Q-Académico Web o apro-<br>xima ainda mais da sua<br>instituirão dos seus profes- | PASSE O MOUSE SOBRE OS ÍCONES:                                                                                                    |

Figura 2

No campo LOGIN, digite o número de matrícula de seu filho. No campo SENHA digite os seguintes números: 123 (essa senha é padrão e provisória, e somente é utilizada no seu primeiro acesso ao sistema).

Quando clicar em OK, o sistema irá solicitar uma nova senha, para substituir a senha provisória (observe a Figura 3). Para trocar a senha, você deverá informar os dados de seu filho, tais como data de nascimento e CPF. Em seguida, digite a nova senha, duas vezes, uma vez no campo NOVA SENHA e a outra, no campo CONFIRME A NOVA SENHA. Para encerrar este processo, clique em CONFIRMAR.

Observação: esta tela será preenchida uma única vez. No próximo acesso, você precisará digitar somente a senha cadastrada. Agora o Q-Acadêmico já está pronto para uso!

| Você está utilizando a senha padrão do s<br>Para sua segurança, confirme seus dado | istema.<br>s nos campos abaixo e altere sua senha. |
|------------------------------------------------------------------------------------|----------------------------------------------------|
| Data de Nascimento                                                                 | 1 ▼ de janeiro ▼ de (ano)                          |
| CPF                                                                                |                                                    |
| Nova senha:                                                                        |                                                    |
| Confirme a nova senha                                                              |                                                    |
|                                                                                    |                                                    |
|                                                                                    | Confirmar                                          |
|                                                                                    |                                                    |
|                                                                                    |                                                    |
|                                                                                    |                                                    |
|                                                                                    |                                                    |
|                                                                                    |                                                    |
|                                                                                    |                                                    |
|                                                                                    |                                                    |
|                                                                                    |                                                    |

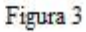

#### 2 Funcionalidades

A página inicial do sistema contém as funcionalidades do Q-Acadêmico disponíveis para vocês, pais, como mostra a Figura 4.

Estas funcionalidades são:

- acompanhamento dos calendários acadêmicos;
- consulta de datas de provas.
- consulta de boletim e frequência;
- consulta de histórico escolar;
- alteração de senhas;
- consulta de medidas disciplinares e premiações;
- visualização do Currículo Pessoal.

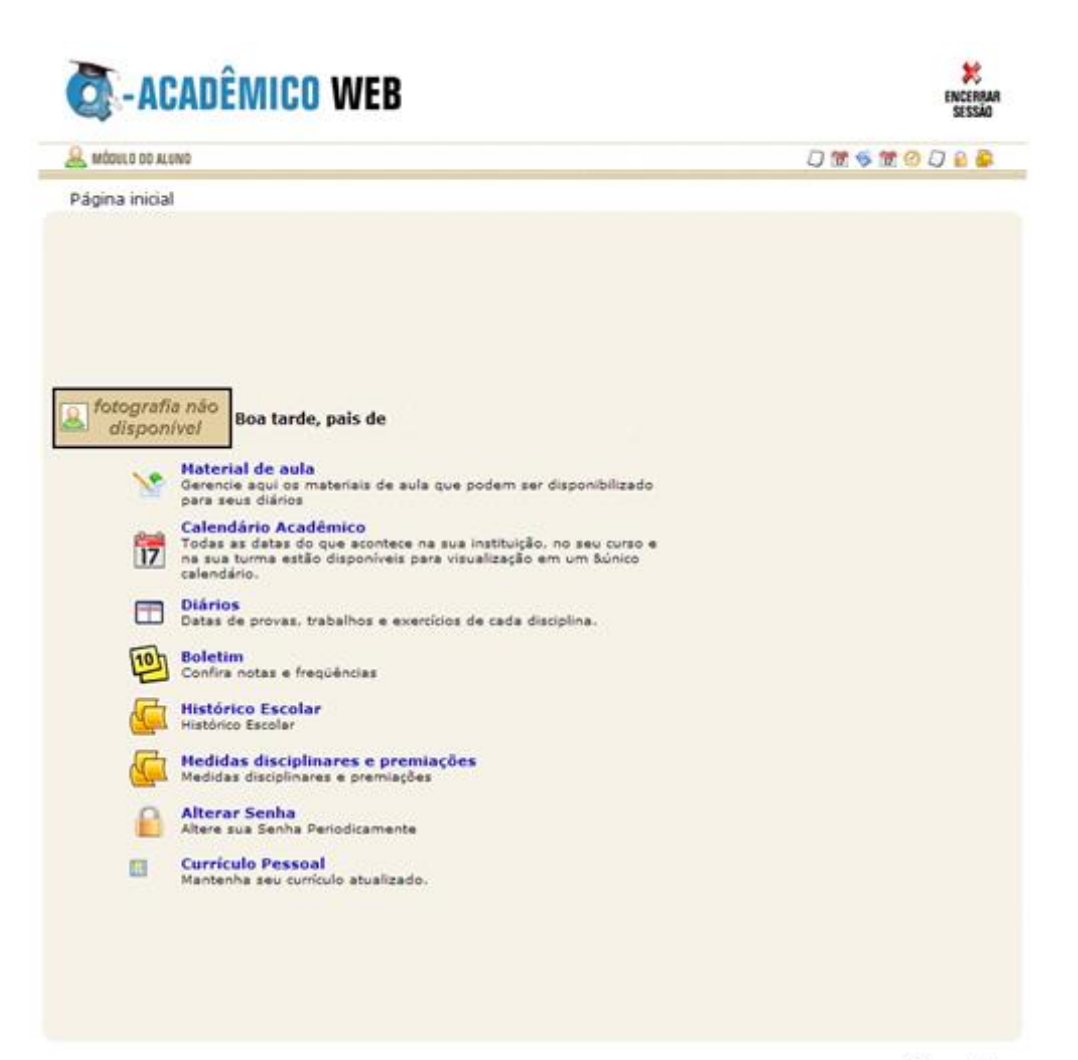

Figura 4

### 2.1 Calendário acadêmico

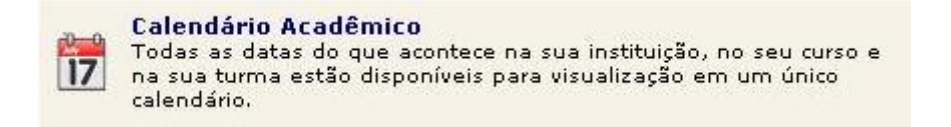

Clicando em CALENDÁRIO ACADÊMICO você terá a acesso todas as informações relacionadas a dias letivos, datas de provas, conselhos, eventos e reuniões. (Veja na Figura 5).

| alend                                                                                                    | ário: Ca                                                                                                    | lendári                                                                                                    | o dos Cu                                                                                                    | irsos T                                                                                                    | écnicos                                                                                           | s Integra                                                                                                    | dos de C                                                                                                    | ERES                                                                                                    |                                                                                                    |                                                                                                    |                                                                                                    |                                                                                                    |                                                                                                    |  |  |
|----------------------------------------------------------------------------------------------------|----------------------------------------------------------------------------------------------------|----------------------------------------------------------------------------------------------------|----------------------------------------------------------------------------------------------------|----------------------------------------------------------------------------------------------------|---------------------------------------------------------------------------------------------------|----------------------------------------------------------------------------------------------------|----------------------------------------------------------------------------------------------------|----------------------------------------------------------------------------------------------------|----------------------------------------------------------------------------------------------------|----------------------------------------------------------------------------------------------------|----------------------------------------------------------------------------------------------------|----------------------------------------------------------------------------------------------------|----------------------------------------------------------------------------------------------------|--|--|
| Peri                                                                                                    | odo: 20                                                                                                    | 13/1                                                                                                    |                                                                                                    | Cu                                                                                                    | rso:                                                                                              | l'êcnico e                                                                                                    | m Agrop                                                                                                    | ecuária                                                                                                    | a Integ                                                                                                    | rado ao                                                                                                    | Ensino                                                                                                    | Médio -                                                                                                    | Ceres                                                                                                    |  |  |
| 1                                                                                                    | nício: 01/                                                                                                    | 01/2013                                                                                                    | 3                                                                                                    |                                                                                                    |                                                                                                   | Final:                                                                                                    | 20/12/20                                                                                                    | 3                                                                                                    |                                                                                                    | 2                                                                                                    | Fecham                                                                                                    | ento: 20                                                                                                    | /12/201                                                                                                    |  |  |
|                                                                                                    |                                                                                                    |                                                                                                    | DANEIR                                                                                                    | 0                                                                                                    |                                                                                                   | FEVEREIRO                                                                                                    |                                                                                                    |                                                                                                    |                                                                                                    |                                                                                                    |                                                                                                    |                                                                                                    |                                                                                                    |  |  |
| Dom                                                                                                    | Seg                                                                                                    | Ter                                                                                                    | Qua                                                                                                    | Qui                                                                                                    | Sex                                                                                               | Sab                                                                                                    | Dom                                                                                                    | Seg                                                                                                    | Ter                                                                                                    | Qua                                                                                                    | Qui                                                                                                    | Sex                                                                                                    | Sab                                                                                                    |  |  |
|                                                                                                    |                                                                                                    | 1                                                                                                    | 2                                                                                                    | 3                                                                                                    | 4                                                                                                 | 5                                                                                                    |                                                                                                    |                                                                                                    | 1.000                                                                                                    |                                                                                                    | 1.00                                                                                                    | 1                                                                                                    | 2                                                                                                    |  |  |
| 6                                                                                                    | 7                                                                                                    | 8                                                                                                    | 9                                                                                                    | 10                                                                                                    | 11                                                                                                | 12                                                                                                    | 3                                                                                                    | 4                                                                                                    | 5                                                                                                    | 6                                                                                                    | 7                                                                                                    | 8                                                                                                    | 9                                                                                                    |  |  |
| 13                                                                                                    | 14                                                                                                    | 15                                                                                                    | 16                                                                                                    | 17                                                                                                    | 18                                                                                                | 19                                                                                                    | 10                                                                                                    | 11                                                                                                    | 12                                                                                                    | 13                                                                                                    | 14                                                                                                    | 15                                                                                                    | 16                                                                                                    |  |  |
| 20                                                                                                    | 21                                                                                                    | 22                                                                                                    | 23                                                                                                    | 24                                                                                                    | 25                                                                                                | 26                                                                                                    | 24                                                                                                    | 18                                                                                                    | 26                                                                                                    | 20                                                                                                    | 21                                                                                                    | 22                                                                                                    | 23                                                                                                    |  |  |
| .67                                                                                                    |                                                                                                    |                                                                                                    | MARÇO                                                                                                    | )                                                                                                    |                                                                                                   | <u>.</u>                                                                                                    |                                                                                                    |                                                                                                    | 20                                                                                                    | ABRIL                                                                                                    | 40                                                                                                    | -                                                                                                    |                                                                                                    |  |  |
| Dom                                                                                                    | San                                                                                                    | Ter                                                                                                    | Our                                                                                                    | Oni                                                                                                    | Ser                                                                                               | Sab                                                                                                    | Dom                                                                                                    | San                                                                                                    | Ter                                                                                                    | Oua                                                                                                    | Oui                                                                                                    | Sev                                                                                                    | Sah                                                                                                    |  |  |
| 10 50111                                                                                                    |                                                                                                    | 141                                                                                                    | - You                                                                                                    | - Qui                                                                                                    | 1                                                                                                 | 2                                                                                                    |                                                                                                    | 1                                                                                                    | 2                                                                                                    | 3                                                                                                    | 4                                                                                                    | 5                                                                                                    | 6                                                                                                    |  |  |
| 3                                                                                                    | 4                                                                                                    | 5                                                                                                    | 6                                                                                                    | 7                                                                                                    | 8                                                                                                 | 9                                                                                                    | 7                                                                                                    | 8                                                                                                    | 9                                                                                                    | 10                                                                                                    | 11                                                                                                    | 12                                                                                                    | 13                                                                                                    |  |  |
| 10                                                                                                    | 11                                                                                                    | 12                                                                                                    | 13                                                                                                    | 14                                                                                                    | 15                                                                                                | 16                                                                                                    | 14                                                                                                    | 15                                                                                                    | 16                                                                                                    | 17                                                                                                    | 18                                                                                                    | 19                                                                                                    | 20                                                                                                    |  |  |
| 17                                                                                                    | 18                                                                                                    | 19                                                                                                    | 20                                                                                                    | 21                                                                                                    | 22                                                                                                | 23                                                                                                    | - 2.8                                                                                                    | 22                                                                                                    | 23                                                                                                    | 24                                                                                                    | 25                                                                                                    | 26                                                                                                    | 27                                                                                                    |  |  |
| 24                                                                                                    | 25                                                                                                    | 26                                                                                                    | 27                                                                                                    | 28                                                                                                    | 29                                                                                                | 20                                                                                                    | 7.6                                                                                                    |                                                                                                    |                                                                                                    |                                                                                                    |                                                                                                    |                                                                                                    |                                                                                                    |  |  |
| 1                                                                                                    | 8 A<br>A                                                                                                    | rincípios<br>gropecui<br>valição 'l                                                                         | da Agroir<br>iria Integ<br>Nota 1º B                                                                                                 | ndústria<br>rado ao                                                                                                    | <ul> <li>Técnic<br/>Ensino</li> </ul>                                                             | o em<br>Médio:                                                                                                    | 21                                                                                                    | 29<br>T                                                                                                    | 30<br>iradente:                                                                                                    |                                                                                                    |                                                                                                    |                                                                                                    |                                                                                                    |  |  |
| 1                                                                                                    | 8 A<br>A                                                                                                    | rincípios<br>gropecui<br>valição 'l                                                                         | da Agroli<br>iria Integ<br>Nota 1º B<br>MAIO                                                                                         | ndústria<br>rado ao                                                                                                    | - Técnic<br>Ensino                                                                                | o em<br>Médio:                                                                                                    | 21                                                                                                    | 29<br>T                                                                                                    | 30<br>iradente:                                                                                                    | зиинс                                                                                                    | ,                                                                                                    |                                                                                                    |                                                                                                    |  |  |
| Dom                                                                                                    | 8 A<br>A<br>Seg                                                                                                    | rincípios<br>gropecus<br>valição 'l<br>Ter                                                                  | da Agroin<br>iria Integ<br>Nota 1º B<br>MAIO<br>Qua                                                                                  | Qui                                                                                                    | Técnic<br>Ensino                                                                                  | o em<br>Médio:                                                                                                    | 20<br>21<br>Dom                                                                                                    | Z9<br>T<br>Seg                                                                                                    | 30<br>iradente:<br>Ter                                                                                                    | JUNHC                                                                                                    | Qui                                                                                                    | Sex                                                                                                    | Sab                                                                                                    |  |  |
| Dom                                                                                                    | 8 A<br>A<br>Seg                                                                                                    | rincípios<br>gropecui<br>valição 'l<br>Ter                                                                  | da Agroin<br>iria Integ<br>Nota 1º B<br>MAIO<br>Qua                                                                                  | Qui<br>2<br>9                                                                                                    | Técnic<br>Ensino     Sex     3     10                                                             | o em<br>Médio:                                                                                                    | 20<br>21                                                                                                    | Z9<br>T<br>Seg                                                                                                    | 30<br>radenter<br>Ter                                                                                                    | JUNHO                                                                                                    | Qui                                                                                                    | Sex                                                                                                    | 5ab<br>1                                                                                                    |  |  |
| 10<br>Dom<br>5                                                                                                    | 8 A<br>A<br>5eg<br>6                                                                                                    | rincípios<br>gropecui<br>valição 'l<br>Ter<br>7<br>14                                                       | da Agroin<br>iria Integ<br>Nota 1º B<br>MAIO<br>Qua<br>8<br>15                                                                       | Qui<br>2<br>9<br>16                                                                                                    | • Técnic<br>Ensino<br>Sex<br>3<br>10                                                              | Sab<br>4<br>11                                                                                                    | 20<br>21<br>Dom<br>2<br>9                                                                                                    | 29<br>T<br>Seg<br>3<br>10                                                                                                    | 30<br>radenter<br>Ter<br>4                                                                                                    | JUNHO                                                                                                    | Qui<br>6<br>13                                                                                                    | 5ex<br>7                                                                                                    | 5ab<br>1<br>8                                                                                                    |  |  |
| 1:<br>Dom<br>5<br>12<br>19                                                                                                    | 8 A<br>A<br>Seg<br>6<br>13<br>20                                                                                                    | rincípios<br>gropecus<br>valição 'l<br>Ter<br>7<br>14<br>21                                                 | da Agroin<br>iria Integ<br>Nota 1º B<br>MAIO<br>Qua<br>8<br>15<br>22                                                                 | Qui<br>2<br>9<br>16<br>23                                                                                                    | Técnic<br>Ensino     Sex     3     10     17     24                                               | 0 em<br>Médio:<br>4<br>11<br>18<br>25                                                                                               | 20<br>21<br>20<br>21<br>20<br>21<br>20<br>21<br>20<br>21                                                                          | 29<br>T<br>Seg<br>3<br>10<br>17                                                                                                    | 30<br>radente:<br>Ter<br>4<br>11<br>18                                                                                                    | JUNHC<br>Qua<br>5<br>12<br>19                                                                                                    | Qui<br>6<br>13<br>20                                                                                                    | 5ex<br>7<br>14<br>21                                                                                                    | 5ab<br>1<br>8<br>15<br>22                                                                                                    |  |  |
| 10<br>Dom<br>5<br>12<br>19<br>26                                                                                                    | 8 A<br>A<br>5eg<br>6<br>13<br>20<br>27                                                                                                    | rincípios<br>gropecu<br>valição 'i<br>Ter<br>7<br>14<br>21<br>28                                            | da Agrolo<br>iria Integ<br>Nota 1º B<br>MAIO<br>Qua<br>8<br>15<br>22<br>29                                                           | Quí<br>2<br>9<br>16<br>23<br>30                                                                                                    | - Técnic<br>Ensino<br>3<br>10<br>17<br>24<br>31                                                   | 5ab<br>6 em<br>Médio:<br>5ab<br>4<br>11<br>18<br>25                                                                                 | 20<br>21<br>20<br>2<br>2<br>3<br>16<br>23                                                                                         | 29<br>T<br>Seg<br>3<br>10<br>17<br>24                                                                                                    | 30<br>radenter<br>4<br>11<br>18<br>25                                                                                                    | JUNHC<br>Qua<br>5<br>12<br>19<br>26                                                                                                    | Qui<br>6<br>13<br>20<br>27                                                                                                    | 5ex<br>7<br>14<br>21<br>28                                                                                                    | Sab<br>1<br>8<br>15<br>22<br>29                                                                                                |  |  |
| 1<br>5<br>12<br>19<br>26                                                                                                    | 5eg<br>6<br>13<br>20<br>27<br>1<br>D                                                                                                    | rincípios<br>gropecui<br>valição 'I<br>Ter<br>7<br>14<br>21<br>28<br>ia do Tri                              | da Agroin<br>iria Integ<br>Nota 1º B<br>MAIO<br>Qua<br>8<br>15<br>22<br>29<br>abalho                                                 | Quí<br>2<br>9<br>16<br>23<br>30                                                                                                    | - Técnic<br>Ensino<br>3<br>10<br>17<br>24<br>31                                                   | 5ab<br>4<br>11<br>18<br>25                                                                                                    | 20<br>21<br>20<br>2<br>9<br>16<br>23<br>30                                                                                        | 29<br>T<br>Seg<br>3<br>10<br>17<br>24                                                                                                    | 30<br>iradenter<br>4<br>11<br>18<br>25                                                                                                    | JUNHC<br>Qua<br>5<br>12<br>19<br>26                                                                                                    | Quí<br>6<br>13<br>20<br>27                                                                                                    | Sex<br>7<br>14<br>21<br>28                                                                                                    | 5ab<br>1<br>8<br>15<br>22<br>29                                                                                                |  |  |
| 10<br>Dom<br>5<br>12<br>19<br>26                                                                                                    | 5kg<br>6<br>13<br>20<br>27<br>1<br>0                                                                                                    | rincípios<br>gropecu<br>valição 'i<br>Ter<br>7<br>14<br>21<br>28<br>ia do Tri                               | da Agroli<br>iria Integ<br>Nota 1º B<br>MAIO<br>Qua<br>3<br>8<br>15<br>22<br>29<br>abalho<br>JULHO                                   | Qui<br>2<br>9<br>16<br>23<br>30                                                                                                    | • Técnic<br>Ensine<br>3<br>10<br>17<br>24<br>31                                                   | 500 em<br>Médio:<br>4<br>11<br>18<br>25                                                                                             | 200<br>21<br>2<br>9<br>16<br>23<br>30                                                                                             | 29<br>T<br>Seg<br>3<br>10<br>17<br>24                                                                                                    | 30<br>radente:<br>4<br>11<br>18<br>25                                                                                                    | JUNHO<br>Qua<br>5<br>12<br>19<br>26<br>AGOST                                                                                                    | Qui<br>6<br>13<br>20<br>27<br>0                                                                                                    | 5ex<br>7<br>14<br>21<br>28                                                                                                    | Sab<br>1<br>8<br>15<br>22<br>29                                                                                                |  |  |
| 11<br>5<br>12<br>19<br>26<br>1<br>19<br>26                                                                                                    | Seg<br>6<br>13<br>20<br>27<br>5<br>5<br>5<br>5<br>5<br>5<br>5<br>5<br>5<br>5                                                                                                    | rincípios<br>gropecu<br>valição 'I<br>Ter<br>7<br>14<br>21<br>28<br>ia do Tri<br>Ter                        | da Agroin<br>sína Integ<br>Nota 1º B<br>MAIO<br>Qua<br>3<br>8<br>15<br>22<br>29<br>abalho<br>JULHO<br>Qua                            | Qui<br>2<br>9<br>16<br>23<br>30<br>Qui                                                                                                    | - Técnic<br>Ensino<br>3<br>10<br>17<br>24<br>31                                                   | Sab<br>Sab<br>4<br>11<br>18<br>25<br>Sab                                                                                            | 200<br>21<br>2<br>9<br>16<br>23<br>30<br>Dom                                                                                      | 29<br>T<br>Seg<br>3<br>10<br>17<br>24<br>Seg                                                                                                    | 30<br>radente:<br>4<br>11<br>18<br>25<br>                                                                                                    | JUNHO<br>Qua<br>5<br>12<br>19<br>26<br>AGOST<br>Qua                                                                                                    | Qui<br>6<br>13<br>20<br>27<br>0<br>Qui                                                                                                    | Sex<br>7<br>14<br>21<br>28<br>Sex                                                                                                    | 5ab<br>1<br>8<br>15<br>22<br>29<br>5ab                                                                                         |  |  |
| 10<br>5<br>12<br>19<br>26<br>1<br>0<br>00m                                                                                                    | 8 A A A A A A A A A A A A A A A A A A A                                                                                                    | rincípios<br>gropecu<br>valição 'r<br>7<br>14<br>21<br>28<br>ia do Tra<br>28                                | da Agroin<br>śria Integ<br>Nota 1º B<br>MAIO<br>Qua<br>3<br>8<br>15<br>22<br>29<br>abalho<br>JULHO<br>Qua<br>3<br>3                  | Qui<br>2<br>9<br>16<br>23<br>30<br>Qui<br>4                                                                                                    | - Técnic<br>Ensino<br>3<br>10<br>17<br>24<br>31<br>5<br>ex<br>5                                   | 5ab<br>6 em<br>4<br>11<br>18<br>25<br>5ab<br>6                                                                                      | 200<br>21<br>2<br>9<br>16<br>23<br>30<br>Dom                                                                                      | 29<br>T<br>Seg<br>3<br>10<br>17<br>24<br>Seg                                                                                                    | 30<br>radente:<br>4<br>11<br>18<br>25<br>Ter                                                                                                    | 3<br>3<br>3<br>3<br>3<br>5<br>12<br>19<br>26<br>3<br>4<br>4<br>3<br>5<br>12<br>19<br>26<br>4<br>4<br>5<br>12<br>19<br>26<br>4<br>4<br>5<br>12<br>19<br>26<br>4<br>4<br>4<br>5<br>12<br>19<br>26<br>4<br>4<br>4<br>5<br>12<br>19<br>26<br>4<br>4<br>4<br>5<br>12<br>19<br>26<br>4<br>4<br>4<br>5<br>12<br>19<br>26<br>4<br>4<br>4<br>5<br>10<br>10<br>10<br>10<br>10<br>10<br>10<br>10<br>10<br>10 | Qui<br>6<br>13<br>20<br>27<br>0<br>0                                                                                                    | 5ex<br>7<br>14<br>21<br>28<br>5ex<br>2                                                                                                    | 5ab<br>1<br>8<br>15<br>22<br>29<br>5ab<br>3                                                                                    |  |  |
| 1:<br>Dom<br>5<br>12<br>19<br>26<br>1<br>0<br>00m                                                                                                    | 8         A           8         A           6         13           20         27           1         D           5eg         1           9         1           9         1                                                                        | rincípios<br>gropecu<br>valição 'r<br>Ter<br>7<br>14<br>21<br>28<br>ia do Tri<br>28<br>ia do Tri<br>29<br>9 | da Agroin<br>iria Integ<br>Nota 1º B<br>MAIO<br>Qua<br>3<br>15<br>22<br>29<br>abalho<br>JULHO<br>Qua<br>3<br>10<br>17                | Qui<br>2<br>9<br>16<br>23<br>30<br>Qui<br>4<br>11                                                                                                    | Técnic<br>Ensine     Sex     3     10     17     24     31     Sex     5     12     2     2     2 | 530<br>o em<br>Médio:<br>4<br>11<br>18<br>25<br>530<br>6<br>113<br>530                                                              | 200<br>21<br>2<br>9<br>16<br>23<br>30<br>20<br>9                                                                                  | 29<br>T<br>3<br>10<br>17<br>24<br>Seg<br>5<br>5                                                                                                    | Ter<br>4<br>11<br>18<br>25<br>                                                                                                    | 2000<br>2000<br>2000<br>2000<br>2000<br>2000<br>2000<br>200                                                                                                    | Qui<br>6<br>13<br>20<br>27<br>0<br>0<br>0                                                                                                    | 5ex<br>7<br>14<br>21<br>28<br>5ex<br>2<br>9<br>14                                                                                                    | 5ab<br>1<br>8<br>15<br>22<br>29<br>5ab<br>3<br>10                                                                              |  |  |
| 11<br>5<br>12<br>19<br>26<br>7<br>7<br>14<br>21                                                                                                    | Seg         A           6         13           20         27           1         D           5         Seg           1         3           13         20           27         D                                                                   | Ter<br>7<br>14<br>21<br>28<br>1a do Tri<br>Ter<br>2<br>9<br>16<br>22                                        | da Agroin<br>iria Integ<br>Nota 1º B<br>MAIO<br>Qua<br>8<br>15<br>22<br>29<br>sbalho<br>JULHO<br>JULHO<br>Qua<br>3<br>10<br>17<br>24 | Qui<br>2<br>9<br>16<br>23<br>30<br>Qui<br>4<br>11<br>18<br>25                                                                                                    | - Técnic<br>Ensine     - Sex     3     10     17     24     31                                    | Sab         4           11         18           25         -           5ab         -           6         13           20         -  | 20<br>21<br>2<br>9<br>16<br>23<br>30<br>20<br>9<br>16<br>23<br>30<br>9<br>16<br>23<br>30                                          | 29<br>T<br>Seg<br>3<br>10<br>17<br>24<br>Seg<br>5<br>12<br>19                                                                                                    | 30<br>radente:<br>4<br>11<br>18<br>25<br>Ter<br>6<br>13<br>20                                                                                                    | 2008<br>2008<br>2009<br>2009<br>2009<br>2009<br>2009<br>2009                                                                                                    | Qui<br>6<br>13<br>20<br>27<br>0<br>0<br>0<br>0<br>0<br>0                                                                                                    | 5ex<br>7<br>14<br>21<br>28<br>5ex<br>2<br>9<br>16<br>23                                                                                                    | 5ab<br>1<br>8<br>15<br>22<br>29<br>5ab<br>3<br>10<br>17<br>24                                                                  |  |  |
| 11<br>5<br>12<br>19<br>26<br>1<br>9<br>26<br>1<br>9<br>26<br>1<br>19<br>26<br>1<br>19<br>26<br>1<br>19<br>26<br>19<br>26<br>19<br>26<br>19<br>26<br>26<br>19<br>26<br>26<br>19<br>26<br>26<br>19<br>26<br>26<br>19<br>26<br>26<br>19<br>26<br>26<br>19<br>26<br>26<br>19<br>26<br>26<br>19<br>26<br>19<br>27<br>19<br>26<br>19<br>26<br>19<br>26<br>19<br>27<br>19<br>27<br>26<br>19<br>27<br>26<br>19<br>27<br>26<br>19<br>27<br>26<br>19<br>27<br>26<br>19<br>27<br>26<br>26<br>19<br>27<br>26<br>19<br>27<br>26<br>19<br>27<br>26<br>19<br>27<br>26<br>19<br>27<br>26<br>19<br>27<br>26<br>19<br>27<br>26<br>19<br>27<br>26<br>19<br>27<br>26<br>19<br>27<br>26<br>19<br>27<br>26<br>19<br>26<br>19<br>27<br>20<br>20<br>20<br>20<br>20<br>20<br>20<br>20<br>20<br>20<br>20<br>20<br>20 | 8         A           6         13           20         27           1         D           5eg         1           1         15           22         29                                                                                           | Ter<br>7<br>14<br>21<br>28<br>ia do Tra<br>7<br>14<br>21<br>28<br>ia do Tra<br>9<br>16<br>23<br>30          | da Agroin<br>iria Integ<br>MAIO<br>Qua<br>8<br>15<br>22<br>29<br>abalho<br>JULHO<br>JULHO<br>17<br>24<br>3<br>10                     | 20<br>ndústria<br>rado ao<br>2<br>9<br>16<br>23<br>30<br>9<br>16<br>23<br>30<br>9<br>16<br>23<br>30<br>9<br>16<br>23<br>30<br>9<br>16<br>23<br>30<br>9<br>16<br>23<br>30<br>9<br>16<br>23<br>30<br>9<br>16<br>23<br>30<br>9<br>16<br>23<br>23<br>30<br>25<br>25<br>25<br>25<br>25<br>25<br>25<br>25<br>25<br>25                                                | Técnic<br>Ensine     Sex     3     10     17     24     31     Sex     5     12     19     26     | 500<br>0 em<br>Médio:<br>500<br>4<br>11<br>18<br>25<br>500<br>6<br>13<br>20<br>27                                                   | 20<br>21<br>2<br>9<br>16<br>23<br>30<br>20<br>0<br>0<br>0<br>4<br>11<br>18<br>25                                                  | 29<br>T<br>Seg<br>3<br>10<br>17<br>24<br>Seg<br>5<br>12<br>19<br>26                                                                                                    | 30<br>radente:<br>4<br>11<br>18<br>25<br>7<br>Ter<br>6<br>13<br>20<br>27                                                                                                    | 2008<br>2008<br>2008<br>2008<br>2008<br>2008<br>2008<br>2008                                                                                                    | Quii<br>6<br>13<br>20<br>27<br>0<br>0<br>0<br>0<br>0<br>0<br>0<br>0<br>0<br>0<br>0                                                                                                    | Sex<br>7<br>14<br>21<br>28<br>5ex<br>2<br>9<br>16<br>23<br>30                                                                                                    | Sab<br>1<br>8<br>15<br>22<br>29<br>5ab<br>3<br>10<br>17<br>24<br>31                                                            |  |  |
| 11<br>5<br>12<br>19<br>26<br>1<br>26<br>1<br>7<br>14<br>21<br>28                                                                                                    | Seg           6           13           20           27           1           0           27           1           8           13           20           27           1           2           1           8           15           22           29 | Ter<br>7<br>14<br>21<br>28<br>1a do Tri<br>Ter<br>2<br>9<br>16<br>23<br>30                                  | da Agroin<br>iria Integ<br>MAIO<br>Qua<br>8<br>15<br>22<br>29<br>abalho<br>JULHO<br>Qua<br>3<br>10<br>17<br>24<br>31                 | 20<br>ndústria<br>rado ao<br>2<br>9<br>16<br>23<br>30<br>9<br>16<br>23<br>30<br>9<br>16<br>23<br>30<br>9<br>16<br>23<br>30<br>9<br>16<br>23<br>30<br>9<br>16<br>23<br>30<br>9<br>16<br>23<br>30<br>9<br>16<br>23<br>30<br>9<br>16<br>23<br>30<br>9<br>16<br>23<br>23<br>20<br>23<br>20<br>20<br>23<br>20<br>20<br>20<br>20<br>20<br>20<br>20<br>20<br>20<br>20 | Técnic<br>Ensine     Sex     3     10     17     24     31     Sex     5     12     19     26     | Sab         4           11         18           25         -           5ab         -           6         13           20         27 | 20<br>21<br>22<br>9<br>16<br>23<br>30<br>23<br>30<br>20<br>4<br>4<br>11<br>18<br>25                                               | 29<br>T<br>Seg<br>3<br>10<br>17<br>24<br>Seg<br>5<br>5<br>12<br>19<br>26<br>M                                                                                                    | Ter<br>4<br>11<br>18<br>25<br>Ter<br>6<br>13<br>20<br>27<br>atemátic                                                                                                    | 2008<br>2008<br>2009<br>2009<br>2009<br>2009<br>2009<br>2009                                                                                                    | Quii<br>6<br>13<br>20<br>27<br>0<br>0<br>0<br>0<br>0<br>0<br>0<br>0<br>0<br>0<br>0<br>0<br>0<br>0<br>0<br>0<br>0                                                                                                    | 5ex<br>7<br>14<br>21<br>28<br>5ex<br>2<br>9<br>16<br>23<br>30<br>Agropec                                                                                                    | 5ab<br>1<br>8<br>15<br>22<br>29<br>5ab<br>3<br>10<br>17<br>24<br>31<br>uária                                                   |  |  |
| Dom<br>5<br>12<br>19<br>26<br>19<br>26<br>19<br>26<br>7<br>14<br>21<br>21<br>28                                                                                                    | Seg         P           6         13           20         27           1         0           5eg         1           8         15           22         29                                                                                         | Ter<br>7<br>14<br>21<br>28<br>16<br>23<br>30                                                                | da Agroin<br>iria Integ<br>MAIO<br>Qua<br>8<br>15<br>22<br>29<br>abalho<br>JULHO<br>JULHO<br>17<br>24<br>31                          | 20<br>ndústria<br>rado ao<br>2<br>9<br>16<br>23<br>30<br>4<br>4<br>11<br>18<br>25                                                                                                    | • Técnic<br>Ensine<br>3<br>10<br>10<br>17<br>24<br>31<br>5<br>12<br>19<br>26                      | 50<br>o em<br>Médio:<br>5ab<br>4<br>11<br>18<br>25<br>5ab<br>6<br>13<br>20<br>27                                                    | 20<br>21<br>21<br>2<br>9<br>16<br>23<br>30<br>20<br>20<br>4<br>11<br>18<br>25<br>2<br>2<br>12                                     | 29<br>T<br>Seg<br>3<br>10<br>17<br>24<br>Seg<br>5<br>12<br>19<br>26<br>M<br>II<br>19<br>26<br>M<br>II<br>19<br>26<br>M                                                                                                    | Ter<br>4<br>11<br>18<br>25<br>Ter<br>6<br>13<br>20<br>27<br>atemátic<br>corigação<br>gropecua<br>eres: A w                                                                     | JUNHC<br>Qua<br>5<br>12<br>19<br>26<br>AGOST<br>Qua<br>7<br>14<br>21<br>28<br>a 3 - Té<br>ao Ensiro<br>ombinato<br>e Drenag<br>iria Integ<br>alicalo 'R                                                                                                    | Quii<br>6<br>13<br>20<br>27<br>0<br>0<br>0<br>0<br>0<br>0<br>0<br>0<br>0<br>0<br>0<br>0<br>0<br>0<br>0<br>0<br>0                                                                                                    | Sex           7           14           21           28           9           16           23           9           16           23           0           Agropec           Ceres:           cnico em           Ensino N           0., ácuas | Sab<br>1<br>8<br>15<br>22<br>29<br>5ab<br>3<br>10<br>17<br>24<br>10<br>17<br>24<br>Avalição<br>Avalição<br>-<br>, planta       |  |  |
| 11<br>5<br>12<br>19<br>26<br>7<br>14<br>21<br>28                                                                                                    | Seg         6           13         20           27         0           1         8           15         22           29         29                                                                                                    | Ter<br>7<br>14<br>21<br>28<br>ia do Tri<br>7<br>14<br>21<br>28<br>ia do Tri<br>9<br>16<br>23<br>30          | da Agrold<br>iria Integ<br>Nota 1° B<br>MAIO<br>Qua<br>8<br>15<br>22<br>23<br>abalho<br>JULHO<br>Qua<br>3<br>10<br>17<br>24<br>31    | Qui<br>2<br>9<br>16<br>23<br>30<br>Qui<br>4<br>11<br>18<br>25                                                                                                    | - Técnic<br>Ensino<br>3<br>10<br>17<br>24<br>31<br>5<br>5<br>26<br>12<br>19<br>26                 | 0 em<br>Médio:<br>4<br>11<br>18<br>25<br>6<br>13<br>20<br>27                                                                        | 200<br>21<br>21<br>21<br>2<br>3<br>30<br>22<br>3<br>30<br>30<br>23<br>30<br>30<br>4<br>4<br>11<br>11<br>18<br>25<br>2<br>20<br>20 | 29<br>T<br>Seg<br>3<br>10<br>17<br>24<br>Seg<br>5<br>5<br>12<br>19<br>26<br>M<br>M<br>19<br>26<br>L<br>19<br>26<br>M<br>M<br>19<br>26<br>M<br>M<br>19<br>26<br>M<br>M<br>19<br>26<br>M<br>M<br>10<br>17<br>24<br>M<br>10<br>17<br>24<br>M<br>10<br>17<br>24<br>M<br>10<br>17<br>24<br>M<br>10<br>17<br>24<br>M<br>10<br>17<br>24<br>M<br>10<br>17<br>24<br>M<br>10<br>17<br>24<br>M<br>10<br>17<br>17<br>19<br>10<br>10<br>17<br>10<br>17<br>10<br>10<br>17<br>10<br>10<br>17<br>10<br>10<br>17<br>10<br>10<br>17<br>10<br>10<br>10<br>10<br>10<br>10<br>10<br>10<br>10<br>10<br>10<br>10<br>10 | Ter<br>4<br>11<br>18<br>25<br>7<br>7<br>7<br>6<br>13<br>20<br>27<br>atemátic<br>tegrado<br>análise co<br>rigação cu<br>gropecu<br>ategrado<br>cucação o<br>tegrado<br>atemátic | JUNHC<br>Qua<br>5<br>12<br>19<br>26<br>AGOST<br>Qua<br>7<br>14<br>21<br>28<br>a 3 - Té<br>ao Ensi<br>ira Inta<br>gira Inta<br>Fisica 3<br>ao Ensi<br>rgadas B<br>a 3 - Té                                                                                                    | Qui<br>6<br>13<br>20<br>27<br>Qui<br>1<br>8<br>15<br>22<br>29<br>29<br>cnico em<br>o Médio<br>ria'<br>rado ao<br>avisão So<br>Técnico co<br>trádico ao<br>solo ao<br>solo | Sex<br>7<br>14<br>21<br>28<br>9<br>9<br>16<br>23<br>30<br>Agropec<br>- Ceresi<br>cnico em<br>Ensino N<br>blo, água<br>em Agropec                                                                                                    | Sab<br>1<br>8<br>15<br>22<br>29<br>3<br>10<br>17<br>24<br>31<br>uária<br>Avalição<br>, planta<br>pecuária<br>Avalição<br>uária |  |  |

### 2.2 Consulta Boletim

Boletim Confira suas notas e freqüências nas disciplinas ou módulos que cursou.

Clicando em BOLETIM você terá acesso ao boletim do aluno com as médias de todas as disciplinas cursadas desde que o mesmo foi matriculado, além de informações da turma número de faltas, etc. (Observe na Figura 6.)

| C-ACADÊ                                                                                                    | M   | ICO WEB                   |             |              |      |     |      |    |       |    |     |     |      |      |        |       | ENCERBAR<br>SESSAO |
|----------------------------------------------------------------------------------------------------|-----|---------------------------|-------------|--------------|------|-----|------|----|-------|----|-----|-----|------|------|--------|-------|--------------------|
| andorlo do Aluno                                                                                               |     |                           |             |              |      |     |      |    |       |    |     |     | L    | ) (R | 51     | .0    | 0.0.0              |
| Página Inicial > Bole                                                                                          | tim | IM                        |             |              |      |     |      |    |       |    |     |     |      |      |        |       |                    |
| MO: 2013 V                                                                                                    |     | PERÍODO:                  | ,           | BOLE         | тім  |     |      |    |       |    |     |     |      | Exi  | bir Ba | letim |                    |
| Estr                                                                                                    | utu | ra de Curso - 1           | récn        | ico I        | Inte | gra | do ( | Ap | artir | de | 201 | 1/1 | 1) - | Cer  | es     |       |                    |
| Componente Curricular                                                                                          | CH  | Turma                     | T.<br>Falta | H<br>s Final | 81   |     | N2   | ,  | 83    |    | N4  |     | MP   | DF   |        | HF    | Situação           |
| Química - Técnico em<br>Agropecuária<br>Integrado ao Ensino<br>Médio - Ceres                                   | 110 | 13 -<br>20131.03AGP101.38 | 12          | 7.3          | 1,1  | 5   | 1,9  | 6  | 2,3   | 0  | 2,0 | 1   | 7,3  |      |        | 7.3   | Aprovado           |
| Física - Técnico em<br>Agropecuária<br>Integrado ao Ensino<br>Médio - Ceres                                    | 110 | 13 -<br>20131.03AGP101.38 | 19          | 7.4          | 2.0  | 0   | 2,1  | 2  | 2,0   | 9  | 1,3 |     | 7,4  |      |        | 7,4   | Aprovado           |
| Produção Animal III<br>(Bovinocultura) -<br>Técnico em<br>Agropecuária<br>Integrado ao Ensino<br>Médio - Ceres | 110 | 13 -<br>20131.03AGP101.38 | 24          | 8.1          | 1.9  | з   | 1,7  | 9  | 2.3   | 0  | 2.2 | 12  | 8.1  |      |        | 8.1   | Aprovado           |
| Culturas Perenes -<br>Técnico em<br>Agropecuária<br>Integrado ao Ensino<br>Médio - Ceres                       | 74  | 13 -<br>20131.03AGP101.38 | 15          | 7.5          | 1,8  |     | 2,2  |    | 2.0   | 4  | 1.5 | 11  | 7,5  |      |        | 7.5   | Aprovado           |
| Irrigação e Drenagem<br>- Técnico em<br>Agropecuária<br>Integrado ao Ensino<br>Médio - Ceres                   | 74  | 13 -<br>20131.03AGP101.38 | 14          | 7.6          | 2,1  | 0   | 1,8  | 0  | 2,2   | 2  | 1,5 | 12  | 7,6  |      |        | 7,6   | Aprovado           |
| Princípios de<br>Agroindústria - Técnico<br>em Agropecuária<br>Integrado ao Ensino<br>Médio                    | 74  | 13 -<br>20131.03AGP101.38 | 10          | 7.7          | 1.7  | 2   | 2.1  |    | 2.0   | 2  | 1.9 | 6   | 7,7  |      |        | 7.7   | Aprovado           |
| Língua Portuguesa 3 -<br>Técnico em<br>Agropecuária<br>Integrado so Ensino<br>Médio - Ceres                    | 147 | 13 -<br>20131.03AGP101.38 | 12          | 8.9          | 2.0  | 4   | 2.0  | 0  | 2.5   | 6  | 2.4 | 2   | 8,9  |      |        | 8.9   | Aprovado           |
| Inglés 3 - Técnico em<br>Agropecuária<br>Integrado so Ensino<br>Médio - Ceres                                  | 74  | 13 -<br>20131.03AGP101.38 | 0           | 8.7          | 2.0  | 0   | 1.0  | 0  | 2.4   | 0  | 2.5 | ۰   | 8.7  |      |        | 8,7   | Aprovado           |
| Educação Física 3 -<br>Técnico em<br>Agropecuária<br>Integrado ao Ensino<br>Médio - Ceres                      | 74  | 13 -<br>20131.034GP101.38 | 14          | 8.5          | 2,0  | 6   | 2.2  | 0  | 1.9   | 2  | 2.4 | 6   | 8,5  |      |        | 8.5   | Aprovado           |
| Biologia 3 - Técnico<br>em Agropecuária<br>Integrado ao Ensino<br>Médio - Ceres                                | 74  | 13 -<br>20131.03AGP101.38 | 2           | 7.2          | 1.3  | ٥   | 1.3  | 2  | 2.5   | 0  | 2.1 | ٥   | 7,2  |      |        | 7,2   | Aprovado           |
| História 3 - Técnico em<br>Agropecuária<br>Integrado ao Ensino                                                 | 74  | 13 -<br>20131.03AGP101.38 | 4           | 8-1          | 1.9  |     | 2.2  | 4  | 2.5   | 0  | 1.5 | ٥   | 0,1  |      |        | 8.1   | Aprovado           |

### 2.3 Histórico Escolar

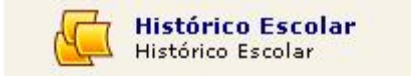

Clicando em Histórico Escolar, os pais podem conferir todas as matérias (disciplinas) que o aluno cursou e as respectivas situações (aprovado, reprovado, cursando, dispensado, etc.), período e ano que cursou, carga horária, percentual de faltas. O *link* mostra também todas as matérias (disciplinas) que faltam para o estudante cursar. Veja a Figura 7.

|                  |         |                              | Histórico                                                  |                  |                |      |                |                        |
|------------------|---------|------------------------------|------------------------------------------------------------|------------------|----------------|------|----------------|------------------------|
| Habricula        |         | No                           | me Nascime                                                 | nto De           | cumento        | ID Ó | gão Emisso     | Data Emissão           |
|                  |         |                              |                                                            |                  |                |      | and the second |                        |
| 3AGP101 - Técnic | o em A  | gropecuária 1                | Integrado ao Ensino Méd                                    | lio - Ce         | Platon<br>Test | 423  | Seria          | ne Penado<br>do Peniod |
|                  |         |                              | Coef. Rendimento Coef. P                                   | rogressä         |                |      |                |                        |
|                  |         |                              |                                                            |                  |                |      |                |                        |
|                  |         | Discipl                      | inas cursadas na ma                                        | triz cu          | rricular       | 1    |                |                        |
| Ana/Periodo      | Perioda | Com                          | ponente Curricular                                         | Carga<br>Horária | Créditos       | Nota | Frequência     | Situação               |
| 2011/1           |         | TAGROPEC-<br>CE-CE-<br>CE224 | Educação Física                                            | 74               | 1              | 7.8  | 100.00         | Aprovado               |
| 2011/1           |         | CE-CE-<br>CE993              | Zootecnia Geral                                            | 80               | 1              | 8.5  | 100.00         | Aprovado               |
| 2011/1           |         | TAGROPEC-<br>CE-CE191        | Desenho Técnico e<br>Construções Rurais                    | 80               | 1              | 6.2  | 100.00         | Aprovado               |
| 2011/1           |         | TAGROPEC-<br>CE597           | Língua Portuguesa e<br>Literatura Brasileir                | 148              | 1              | 7.5  | 100.00         | Aprovado               |
|                  |         | TAGROPEC-<br>CE-CE-CE56      | Artes                                                      | 37               | 1              |      |                |                        |
|                  |         | TAGROPEC-<br>CE-CE-6         | Biologia                                                   | 74               | 74             |      |                |                        |
|                  |         | TAGROPEC-<br>CE-CE-4         | Espanhol                                                   | 37               | 37             |      |                |                        |
|                  |         | TAGROPEC-<br>CE-CE-<br>CE.11 | Filosofia                                                  | 37               | 37             |      |                |                        |
|                  |         | TAGROPEC-<br>CE.31           | Física                                                     | 74               | 74             |      |                |                        |
|                  | 1       | TAGROPEC-<br>CE.45           | Geografia                                                  | 74               | 74             |      |                |                        |
|                  |         | TAGROPEC-<br>CE.8            | História                                                   | 74               | 74             |      |                |                        |
|                  |         | TAGROPEC-<br>CE-CE-<br>CE516 | Inglés                                                     | 37               | 37             |      |                |                        |
|                  |         | TAGROPEC-<br>CE-CE-<br>CE-36 | Matemática                                                 | 147              | 147            |      |                |                        |
|                  |         | TAGROPEC-<br>CE.24           | Olericultura                                               | 74               | 74             |      |                |                        |
|                  |         | TAGROPEC-<br>CE-14           | Produção Animal I<br>(Avicultura/Criações<br>Alternativaz) | 110              | 110            |      |                |                        |
|                  |         | TAGROPEC-<br>CE-CE-CE.5      | Química                                                    | 74               | 74             |      |                |                        |
|                  |         | TAGROPEC-<br>CE-CE.10        | Sociologia                                                 | 37               | 37             |      |                |                        |
|                  |         | TAGROPEC-<br>CE-CE-CE15      | Agricultura Geral                                          | 74               | 74             |      |                |                        |
| 2012/1           |         | TAGROPEC-<br>CE-CE-<br>CE821 | Produção Animal II<br>(Suino/Ovino/Caprino)                | 120              | 1              | 7.1  | 100,00         | Aprovado               |
| 2012/1           |         | TAGROPEC-<br>CE-CE668        | Mecanização Agrícola                                       | 80               | 1              | 7.3  | 100.00         | Aprovado               |
| 2012/1           |         | TAGROPEC-                    | Administração Rural                                        | 40               | 1              | 7.6  | 100.00         | Aprovado               |
| 2012/1           |         | TAGROPEC-<br>CE-CE173        | Culturas Anuals                                            | 120              | 1              | 6.9  | 100.00         | Aprovado               |
| 2012/1           |         | TAGROPEC-                    | Topocrafia                                                 | 80               |                |      | 100.00         | Aprovado               |

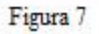

### 2.4 Consulta medidas disciplinares e Prêmios

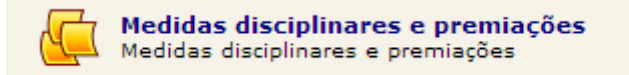

Clicando nesta opção, você terá acesso a todas as medidas disciplinares às quais o aluno pode ter sido submetido (advertência, suspensão), bem como a todos os prêmios que ele possa ter conquistado (veja na Figura 8).

| C-ACADÊMICO WEB                     | ENCERAA<br>SESSÃO |
|-------------------------------------|-------------------|
| S MÓDULO DO ALUNO                   | 0 🕅 💗 🕅 0 0 🔒 👰   |
| Página Inicial                      |                   |
| MEDIDAS DISCIPLINARES E PREMI       | IAÇÕES            |
| Premiações<br>Data Tino Observações |                   |
| Medidas Disciplinares               |                   |
| Data Tino Observações               |                   |
|                                     |                   |
|                                     |                   |
|                                     |                   |
|                                     |                   |
|                                     |                   |
|                                     |                   |

## 2.5 Consulta Currículo Pessoal

Currículo Pessoal Mantenha seu currículo atualizado.

Nesta opção você tem acesso ao currículo completo do aluno (Figura 9).

|                         |                |             |                     |       | <b>?</b> |
|-------------------------|----------------|-------------|---------------------|-------|----------|
| DADOS PES               | OAIS           |             |                     |       |          |
| Nome )                  |                |             |                     |       |          |
| RG )                    |                |             |                     |       |          |
| Sexo )                  |                |             |                     |       |          |
| Telefone<br>residencial |                |             |                     |       |          |
| Telefone >              |                |             |                     |       |          |
| Estado civil >          |                |             |                     |       |          |
| E-mail )                |                |             |                     |       |          |
|                         |                |             |                     |       |          |
|                         |                |             |                     |       | V        |
| <i>≰</i> ∕FORMAÇÃO      | ACADÊMICA      |             |                     |       | V        |
|                         | ACADÊMICAS     |             |                     |       | ▼        |
| Experiênci              | A PROFISSIONAL |             |                     |       | ▼        |
| CURSOS EX               | TRAS           |             |                     |       | V        |
| <b>OPARTICIPA</b>       | ÃO EM EVENTOS  |             |                     |       | V        |
|                         |                | Versão do m | ódulo dot net: 3.51 | 1.000 |          |

### 2.6 Alterar Senha

Alterar Senha Altere sua Senha Periodicamente

Nessa tela, você poderá alterar sua senha sempre que achar necessário. Basta preencher os campos digitando sua senha atual e depois digitando a nova senha e repetindo a mesma. (Veja na figura 10.)

| r Senha                                    |                                                                                                    |
|--------------------------------------------|----------------------------------------------------------------------------------------------------|
| Alteração da Senha                         |                                                                                                    |
| Por favor, digite sua nova senha e confirm | ne-a nos campos abaixo:                                                                                                    |
| Antiga senha                               |                                                                                                    |
| Nova senha:                                |                                                                                                    |
| Confirme a nova senha                      |                                                                                                    |
|                                            | ,                                                                                                    |
|                                            | Confirmar                                                                                                    |
|                                            |                                                                                                    |
|                                            |                                                                                                    |
|                                            |                                                                                                    |
|                                            |                                                                                                    |
|                                            |                                                                                                    |
|                                            |                                                                                                    |
|                                            |                                                                                                    |
|                                            | R SENHA<br>Alteração da Senha<br>Por favor, digite sua nova senha e confirm<br>Antiga senha<br>Nova senha:<br>Confirme a nova senha |

Figura 10

www.ifgoiano.edu.br/ceres

62 3307 7100

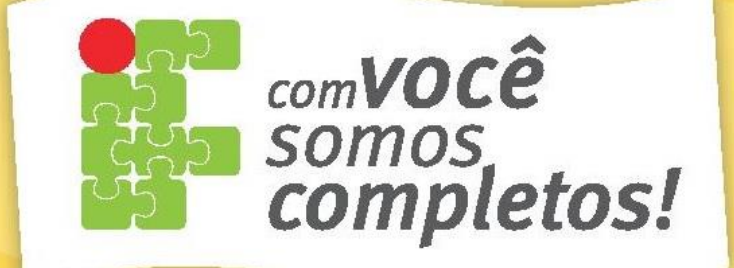